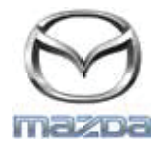

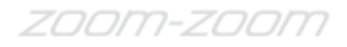

## GRACENOTE

## PASTABA. Prieš pradėdami, įsitikinkite, kad transporto priemonė stovi saugioje vietoje ir nustatyta stovėjimo padėtis. "Gracenote" naujinimo negalima atlikti balso komandomis.

- 1. Įstatykite USB atmintinę į kompiuterį.
- 2. Atsisiųskite į USB atmintinę failą "update.package". Įsitikinkite, kad yra bent 1GB laisvos vietos, ir įrašykite failą "update.package" USB atmintinės aukščiausiame failų aplankų lygyje.

## "Mac OS"

- "Safari". Spustelėję mygtuką "Download", aplanke "Download" arba kitame nustatytame aplanke raskite failą "update.package" ir nuvilkite jį ant USB įrenginio piktogramos darbalaukyje.
- "Firefox". Spustelėję mygtukus "Download" ir "Save File", aplanke "Downloads" arba kitame nustatytame aplanke raskite failą "update.package" ir nuvilkite jį ant USB įrenginio piktogramos darbalaukyje.
- "Chrome". Spustelėję mygtuką "Download", lango apačioje, šalia failo pavadinimo "update.package" spustelėkite "Show in folder", aplanke "Downloads" arba kitame nustatytame aplanke raskite failą "update.package" ir nuvilkite jį ant USB įrenginio piktogramos darbalaukyje.

## "Windows OS"

- "Firefox". Spustelėję mygtuką "Download" ir pasirinkę "Save to Disk", spustelėkite OK, nustatytame aplanke raskite failą "update.package", dešiniuoju pelės mygtuku spustelėkite failo piktogramą, pasirinkite "Send To", o lange pasirinkite USB įrenginį pagal pavadinimą ir (arba) disko raidę, kad perkeltumėte failą.
- "Chrome". Spustelėję mygtuką "Download", lango apačioje, šalia failo vardo "update.package" spustelėkite "Show in folder", spustelėkite "Move this file", "My Computer" raskite USB įrenginį pagal pavadinimą ir (arba) disko raidę, tada spustelėkite "Move", kad perkeltumėte failą.
- Microsoft Edge. Spustelėję mygtuką "Download", lange "File Download" spustelėkite "Save", pasirinkite, kur įrašysite failą "update.package". Failą "update.package" rekomenduojama įrašyti tiesiogiai į USB atmintinę.
- 3. Baigę atsisiuntimą į USB atmintinę, saugiai atjunkite USB atmintinę nuo kompiuterio ir įstatykite į automobilio USB prievadą.
- 4. Pagrindiniame transporto priemonės ekrano rodinyje palieskite "Nustatymai".
- 5. Slinkite į dešinę ir palieskite skirtuką "Sistema".
- 6. Palieskite "Muzikos duomenų bazės naujinimas".
- 7. Sistema paklaus, ar norite ieškoti muzikos duomenų bazės naujinimo paketo USB įrenginyje. Palieskite "leškoti".
- 8. Sistema rodo esamas "Muzikos naujinimo" versijas ir kitų USB įrenginyje esamų naujinimų sąrašą. Palieskite paskutinį naujinimą.
- 9. Sistema rodo šiuo metu sistemoje įdiegtą "Muzikos naujinimo" versiją ir klausia, ar norite diegti 8 veiksmu pasirinktą "Muzikos naujinimo" versiją. Palieskite "Diegti".
- 10. Naujinimas gali trukti kelias akimirkas. Baigus sistema pateiks pranešimą, kad atnaujinta sėkmingai, ir nurodys iš naujo paleisti transporto priemonę, kad keitimai įsigaliotų. Paleiskite transporto priemonę iš naujo.
- 11. USB atmintinę galima saugiai atjungti nuo transporto priemonės prievado.